令和5年1月版

# 福島県「来て。」割 観光特典クーポンの受取・ ご利用方法について 電子クーポン

## スマートフォンをお持ちの方は

下記受け取り方法から、本紙のとおりご利用ください。

<u>精算時にトラブルにならないよう、スマートフォンでクーポンを取得してからお買い物ください。</u>

### ※スマートフォンをお持ちでない方は

<u>電子クーポン引換券の圧着部分を開封せずに、</u>

対応可能な加盟店にご持参ください。 ※対応可能な加盟店は裏面の特設サイトより御確認ください。 ※圧着部分を開封した場合は、スマートフォンを使用した電子決済にしか使えません。

# クーポン受け取り方法

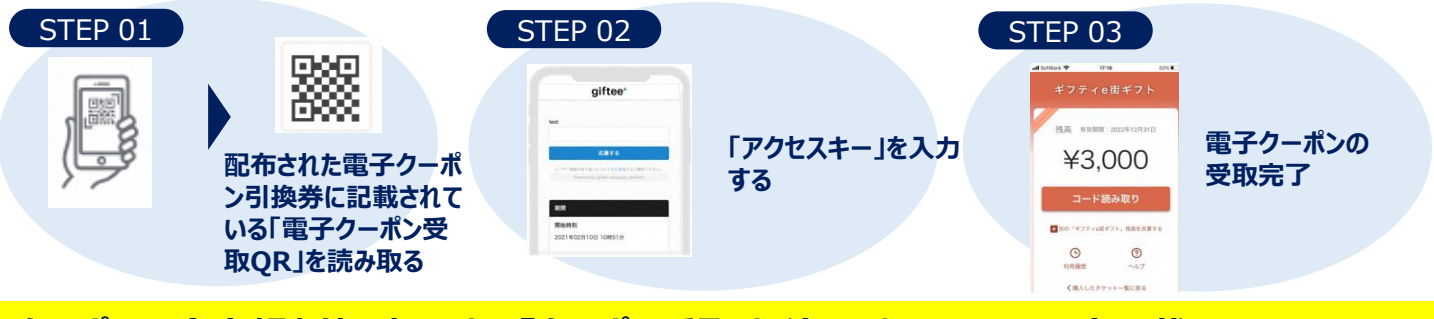

クーポンの全金額を使い切るまで『クーポン受取サイト』におけるQRコード記載の 福島県「来て。」割観光特典クーポン(電子クーポン引換券)は大切に保管してください。

クーポン利用の流れ

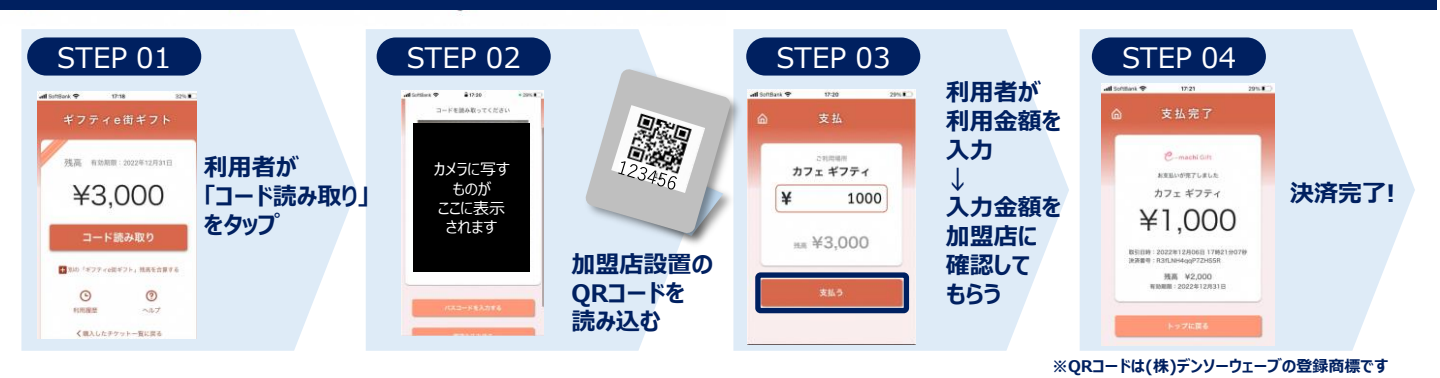

クーポンの有効期限

宿泊旅行:宿泊日初日から8日間 日帰り旅行:旅行日から8日間 ※事業終了日後は有効期間内であっても無効となります。

# 裏面に続く

## 複数枚のクーポンを合算できます

### 有効期限が同じクーポンは残高を合算することができます! ※スマートフォンをお持ちでない方は、同行者のスマートフォンに合算して使用することができます

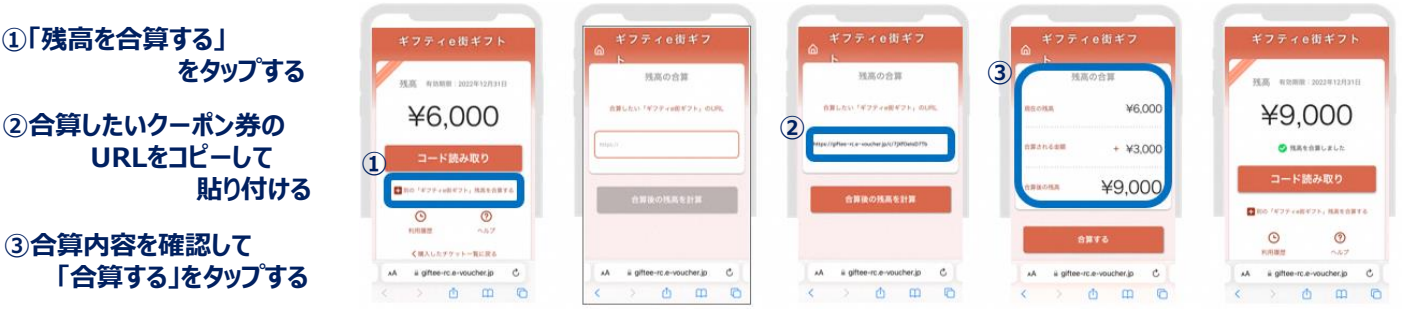

### ホーム画面への追加設定をおすすめします!

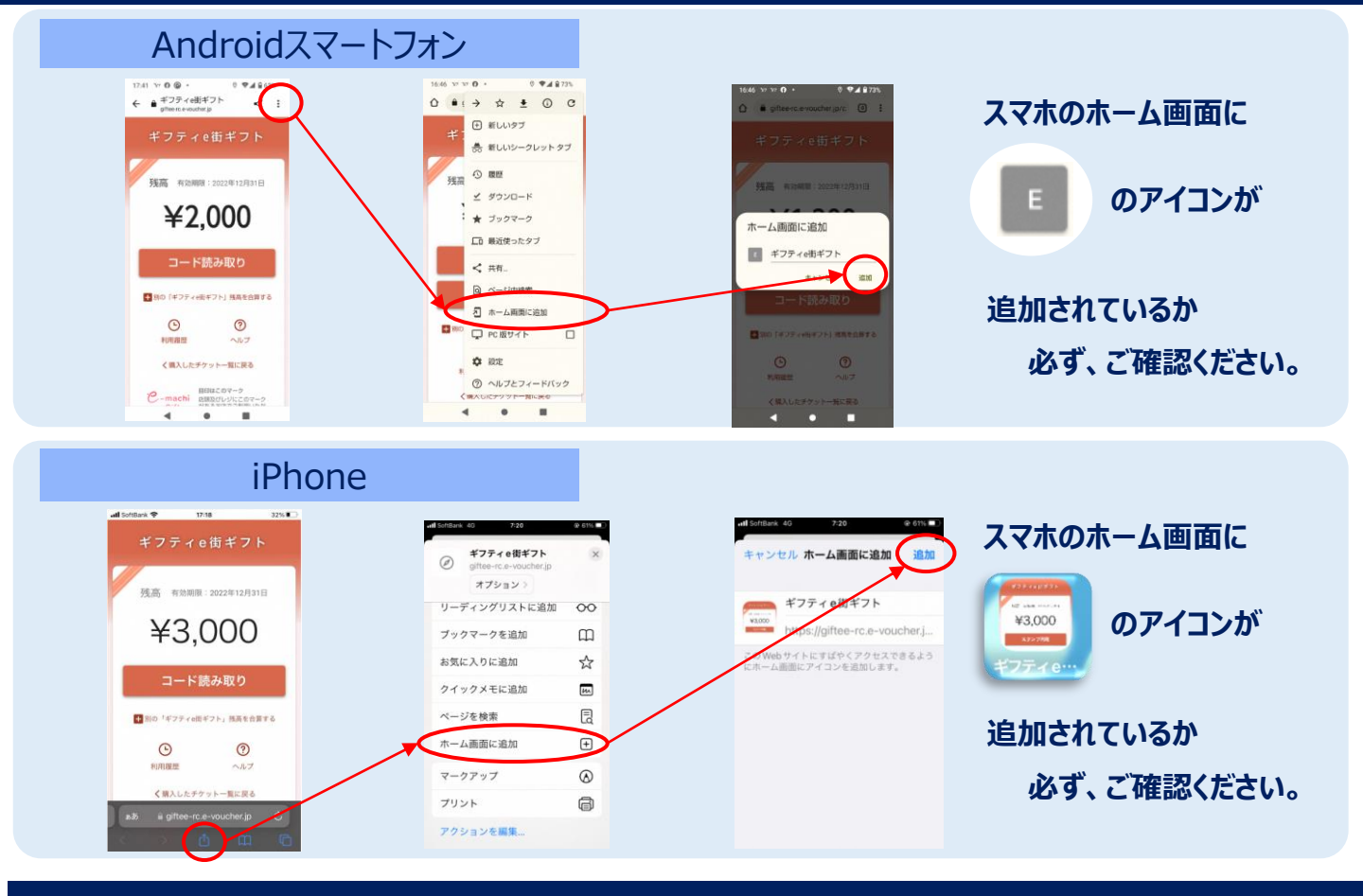

#### ご利用できる加盟店について

福島県「来て。」割特設サイトよりご確認ください

https://www.kitewari.jp/shop/

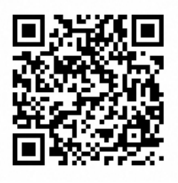

«お問合せ先»

福島県「来て。」割サポートセンター 電話(9:30-17:30 年中無休) 【旅行者様用】 0 1 2 0 - 2 3 4 - 5 8 1